| ก′        | ารจัดการคว<br>KM | ານູູ້            | ITED-One-Point Lesson<br>(ความรู้เฉพาะเรื่อง) |                              |                   |                |                |  |  |
|-----------|------------------|------------------|-----------------------------------------------|------------------------------|-------------------|----------------|----------------|--|--|
| หัวเรื่อง | เทคนิคการสร้างใง | ้เกิดภาพข        | าวดำเฉ                                        | เลขที่เอกสาร<br>วันที่รายงาน | 5 สิงหาคม 2556    |                |                |  |  |
| ประเภท    | $\checkmark$     |                  |                                               |                              | หัวหน้ากลุ่มงาน   | หัวหน้างาน     | จัดทำโดย       |  |  |
|           | ความรู้พื้นฐาน   | การแก้ไขปรับปรุง | รับปรุง                                       | ความยุ่งยาก<br>ปัญหาที่เกิด  | นฤนาถ ลำพงษ์เหนือ | จินตนา ถ้ำแก้ว | วีรพล ศิริพรรค |  |  |

ท่านทราบหรือไม่ว่าโปรแกรม Adobe Photoshop สามารถสร้างให้เกิดภาพขาวดำเฉพาะที่ได้

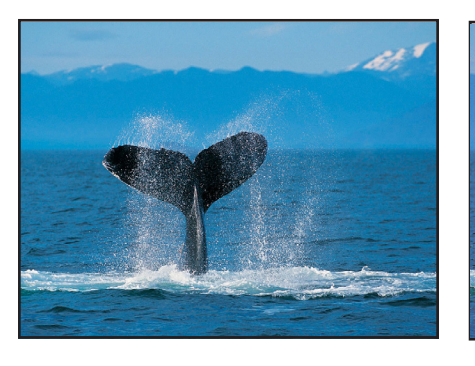

**ขั้นตอนที่ 1** เปิดไฟล์รูปภาพ ขึ้นมา ดังรูป

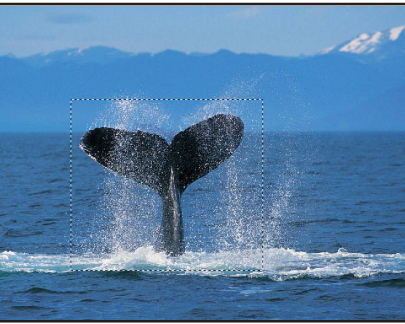

l asso Tool ทำให้เกิดเส้น Selection ตามลักษณะต่าง ๆ ดังภาพ

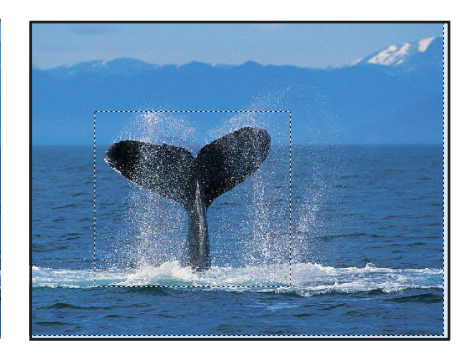

**ขั้นตอนที่ 2** ให้การทำงานอยู่ที่ **ขั้นตอนที่ 3** เมื่อเกิดเส้น Selection Layer 1 แล้วให้สร้างเส้น Selection ขึ้นมาแล้ว ให้สร้างเส้น Selection โดยใช้อุปกรณ์ Maquee Tool หรือ ข้างนอก โดยไปที่ Select --> Invert

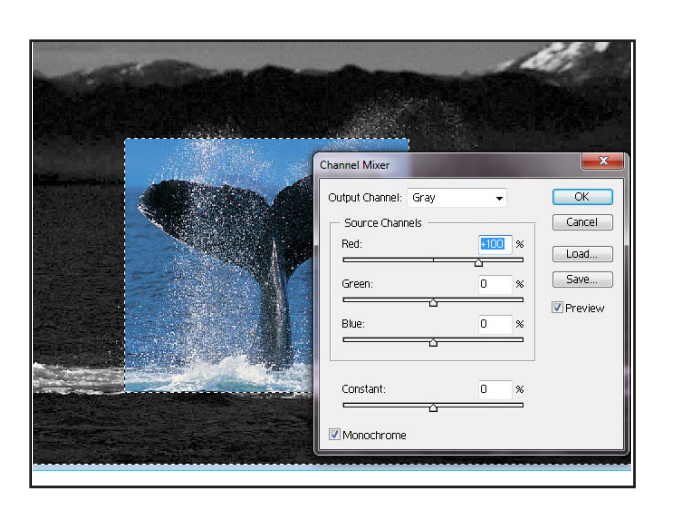

**ขั้นตอนที่ 4** เสร็จแล้วให้ไปที่ Image --> Adjust --> Channel Mixer ปรับค่าต่าง ๆ ดังภาพ

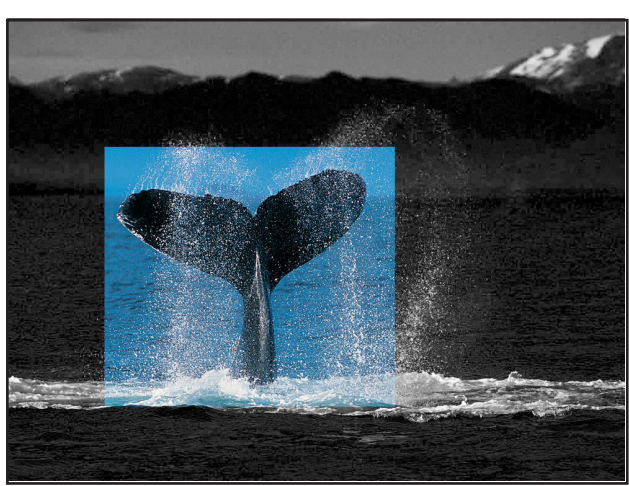

ขั้นตอนที่ 5 ให้ยกเลิกเส้น Selection โดยมาที่ Select --> Deselect เป็นอันเสร็จกระบวนการ ดังภาพ

ประโยชน์ที่ได้รับ สามารถสร้างภาพให้เกิดภาพขาวดำเฉพาะที่ บนโปรแกรม Adobe Photoshop ได้

| ประเภท | วันที่           |  |  |  |  |
|--------|------------------|--|--|--|--|
|        | ผู้ถ่ายทอด       |  |  |  |  |
|        | ผู้รับการถ่ายทอด |  |  |  |  |